## 物件データをCOMPASS Ver7で開きたい場合の方法

## 【COMPASS標準TXT出力手順】

1. COMPASS Ver7 へ渡す物件データを選択します。

| 😽 🛛 🔻           |                       | プロジェクト・物件一                                                             | 覽                |                     |      |
|-----------------|-----------------------|------------------------------------------------------------------------|------------------|---------------------|------|
| ホーム ファイル 表示 物件技 | 共通 マスタ オプション ヘルプ      |                                                                        |                  |                     |      |
|                 | 情報修正 切り取り コピー 貼り付け 削除 | 上         日         Q           アップロード         ファイル一覧         添付ファイル検索 | 15.箱を開く ゴミ箱を空にする | <b>☆</b><br>データ容量確認 |      |
| 新規              | 編集                    | 添付ファイル                                                                 | ツール              |                     |      |
| 🛑 全て            | プロジェクトコード             | PJ名称                                                                   | 物件担当者名           | אעאב                |      |
|                 | 1 👼 20160401 サンプル     |                                                                        | 管理者              |                     |      |
|                 |                       |                                                                        |                  |                     |      |
|                 |                       |                                                                        |                  |                     |      |
|                 |                       |                                                                        |                  |                     |      |
|                 |                       |                                                                        |                  |                     |      |
|                 |                       |                                                                        |                  |                     |      |
|                 |                       |                                                                        |                  |                     |      |
|                 |                       |                                                                        |                  |                     |      |
|                 |                       |                                                                        |                  |                     |      |
|                 |                       |                                                                        |                  |                     |      |
|                 |                       |                                                                        |                  |                     |      |
|                 | 物性コード                 | 丁事么称                                                                   |                  | 更新日時                | 編集状況 |
|                 | 1 (仮称)協会              | ビル新築工事                                                                 |                  | 2022/04/07 12:58:39 |      |
|                 |                       |                                                                        |                  |                     |      |
|                 |                       |                                                                        |                  |                     |      |
|                 |                       |                                                                        |                  |                     |      |

2. 物件名を右クリックし、COMPASS標準TXT入出力 ⇒ 出力 をクリックします。

|                                                        | プロ:                                                                                                    | ジェクト・物件一覧                                                                                                    |                                                                                               |
|--------------------------------------------------------|----------------------------------------------------------------------------------------------------|----------------------------------------------------------------------------------------------------|-----------------------------------------------------------------------------------------------|
| 亜 マスタ オプション ヘルプ                                        | ſ                                                                                                    |                                                                                                    |                                                                                               |
| ■ <b>**</b> ● ● <b>●</b> ● ● ● ● ● ● ● ● ● ● ● ● ● ● ● | <b>た</b><br>アップロード ファイル一覧 添                                                                             | 物件登録<br>開く<br>情報修正                                                                                                    | <b>ウ</b><br>データ容量確認                                                                           |
| <b>福集</b>                                              | 添付ファイル                                                                                                  | 編集状況                                                                                                    |                                                                                               |
| 20160401 サンブル<br>1 ⊕ 20160401 サンブル                     | P J 名称                                                                                                  | 切り取り<br>コピー<br>貼り付け<br>削除<br>アップロード<br>ファイルー覧<br>インポート<br>エクスポート                                                                                                    | אַעאַב<br>                                                                                    |
| ■<br>1<br>1 (仮称)協知                                     | エ<br>Eビル新築工事                                                                                            | COMPASS標準TXT入出力<br>DC3入出力<br>EXCEL774ル入出力<br>RIBC774ル入力<br>CI-NET774ル入力<br>色設定                                                                                                    | <u>入力</u><br>出力<br>更新日時<br>2022/04/07                                                         |
|                                                        | マスタ     オブション     ヘルブ       読ん     記     読い     読い       環境     第     第     第       1     1     1     1 | マスタ     オブション     ヘルブ       副様正     切り取り     コビー     貼り付け     削除     アップロード     ファイルー覧     米       理事     米付ファイル     第     アップロード     アリプロード     アリプロード     アリ 名称       1     ブロジェクトコード     P J 名称       1     物件コード     丁     1       1     (仮称) 協来ビル新築工事 | マスタ       オブション       ヘルブ            ・デージョン       ヘルブ           ・・・・・・・・・・・・・・・・・・・・・・・・・・・・・ |

3. OKボタン をクリックします。

|       |        | データ提供       |                           | - 0   | 83 |
|-------|--------|-------------|---------------------------|-------|----|
| 選択物件  | (仮称)協会 | ビル新築工事      |                           | 物件選択  |    |
| 提供先   |        |             |                           |       |    |
| データ形式 | COMPAS | S標準テキスト形式   | <ul> <li>パージョン</li> </ul> |       | ٣  |
| 提供元   |        |             |                           |       |    |
|       | コメントP行 | を提供する 🗌 下見積 | を提供                       |       |    |
|       | 提供条件   | 提供元         |                           |       |    |
|       |        | 単価1         |                           |       |    |
|       |        | NET         | ٠                         |       |    |
|       |        | 単価 2        |                           |       |    |
|       |        | 提出          | *                         |       |    |
|       |        | 単価 3        |                           |       |    |
|       |        |             | •                         |       |    |
|       |        | 単価 4        |                           |       |    |
|       |        |             | •                         |       |    |
|       |        |             |                           |       |    |
|       |        | 0           | к                         | キャンセル |    |

4. 保存先(デスクトップ)を選択し、保存ボタンをクリックします。

| 😻 保存                                                                                             |                    |   |          | ×         | < |
|--------------------------------------------------------------------------------------------------|--------------------|---|----------|-----------|---|
| $\leftarrow$ $\rightarrow$ $\checkmark$ $\bigstar$                                               | 。 > PC → デスクトップ >  | ~ | ರಿ 🦯 ನೆನ | クトップの検索   |   |
| 整理 ▼ 新しいご                                                                                        | フォルダー              |   |          | :== • ?   |   |
| PC     3D オブジェクト     ダウンロード     ダウンロード     デスクトップ     デキュメント     ビクチャ     ビデオ     ビデオ     シュージック | ▲ 名前<br>、          | ^ | 更新日      | 1時 種類     | ^ |
|                                                                                                  |                    |   |          |           | ~ |
| 💣 ネットワーク                                                                                         | < <                |   |          | >         |   |
| ファイル名(N):                                                                                        | CPSTDW7.txt        |   |          | ~         | / |
| ファイルの種類(T):                                                                                      | TEXT files (*.txt) |   |          | ~         | / |
| ▲ フォルダーの非表示                                                                                      |                    |   | 保存       | (S) キャンセル |   |

5. デスクトップに CPSTDW7.txt のファイルが出力されます。

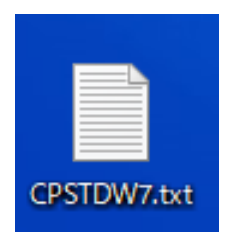

## 【COMPASS標準TXT入力手順】

6. COMPASS Ver7 を起動して、COMPASS標準TXTボタンをクリックします。

| 🌇 KYOEI COMPASS for Win Ve | r7.0 - [KYOEI COMPAS | s]                       |            |
|----------------------------|----------------------|--------------------------|------------|
| 7711/(F) 表示(V) 工事概要管理      | E(K) 物件管理(B) マスタ     | -管理(M) 外部入出力(G) オプション(O) |            |
| 1000                       |                      | 147 🖻 🗟 🖻                |            |
| LOGIN : 管理者                | データ場所:E:             | ¥FKS7SVUN¥UN¥DATA¥       |            |
| FKS7SVUN                   | 工事番号                 | 工事名称                     | 更新日時 編▲    |
|                            | 001561000000         | サンプル                     | 2015/07/28 |
|                            |                      |                          |            |
|                            | ***/#_===            | ****/# /7 3/**           |            |
|                            | 初件番号                 | 初件名称                     |            |
|                            |                      |                          |            |
|                            |                      |                          |            |
|                            |                      |                          |            |

7. 参照ボタンをクリックし、入力ファイルを選択します。

| 🖏 КҮОЕІ СОМРА | SS COMPASS標準TXT入力                                | ×      |
|---------------|--------------------------------------------------|--------|
| 入力TXTファイル     |                                                  | 参照     |
|               | 🗆 追加入力する                                         |        |
| 新ファイル         |                                                  |        |
| 物件番号          |                                                  |        |
| 新規入力方法        |                                                  | _      |
|               | ▶ 管理情報7,900内容で作成する                               |        |
| 追加入力方法。       | □ 下見積データを入力する                                    |        |
|               |                                                  | 1      |
| 科日一致条件        | <ul> <li>◎ 料目コード一致</li> <li>○ 科目名称一致</li> </ul>  |        |
|               |                                                  |        |
| 追加入力条件        | ▶ 内外区分変更コメント名称一致                                 |        |
|               | 順位 区分名称<br>1【外部】                                 |        |
|               | 2 【内部】                                           |        |
|               | ▼ 仕上区分変更コメント名称一致                                 |        |
|               | 順1 <u>2</u> 区分名称 ▲<br>1 <共用部>                    |        |
|               | 2 〈専用部〉                                          |        |
|               | 4                                                |        |
|               | 明細の追加入力位置                                        |        |
|               | ◎ 区分内の先頭行へ追加 ○ 区分内の最終行へ追加                        |        |
|               |                                                  |        |
| ☑ 追加入力明       | 細に付箋を付ける                                         |        |
| <b></b>       | ● 垣//ロー9##IL11惑か付いていたら書き換えない<br>● 付箋が付いていても書き換える |        |
|               |                                                  | ок     |
|               | +                                                | +>1211 |

8. 新ファイルに物件名称を入力し、OKボタンをクリックします。

| 🖏 KYOEI COMPAS                              | 5S COMPASS標準TXT入力                                                                                                    |    | x    |
|---------------------------------------------|----------------------------------------------------------------------------------------------------|----|------|
| 入力TXTファイル                                   |                                                                                                    |    | 参照   |
|                                             | 🗆 追加入力する                                                                                                    |    |      |
| 新ファイル                                       |                                                                                                    |    |      |
| 物件番号                                        |                                                                                                    |    |      |
| 新規入力方法                                      |                                                                                                    |    |      |
|                                             | ▶ 管理情報マスタの内容で作成する                                                                                                    |    |      |
| 追加入力方法                                      | □ 下見積データを入力する                                                                                                    |    |      |
| 科目一致条件                                      | <ul> <li>◎ 科目コード一致</li> <li>○ 科目名称一致</li> </ul>                                                                                                    |    |      |
| 追加入力条件                                      | <ul> <li>○ 内外区分変更コメント名称一致</li> <li>順位</li> <li>区分名称</li> <li>1</li> <li>【外部】</li> <li>2</li> <li>【内部】</li> <li>○ 仕上区分変更コメント名称一致</li> <li>⑩ 仕上区分変更コメント名称一致</li> <li>○ 仕上区分変更コメント名称</li> <li>2</li> <li>《共用部&gt;</li> <li>2</li> <li>《与用部&gt;</li> <li>3</li> <li>〈住戸部&gt;</li> <li>4</li> <li>〈分譲部&gt;</li> <li>明細の追加入力位置</li> <li>○ 区分内の先頭行へ追加</li> <li>○ 区分内の最終行へ追加</li> </ul> |    |      |
| <ul> <li>☑ 追加入力明</li> <li>☑ ☑ ☑ </li> </ul> | 細に付箋を付ける<br>® 追加明細に付箋が付いていたら書き換えな<br>© 付箋が付いていても書き換える                                                                                                    | (n |      |
|                                             |                                                                                                    |    | ок   |
|                                             |                                                                                                    | ÷1 | ,)セル |

9. 以下のメッセージが表示されたら完了です。

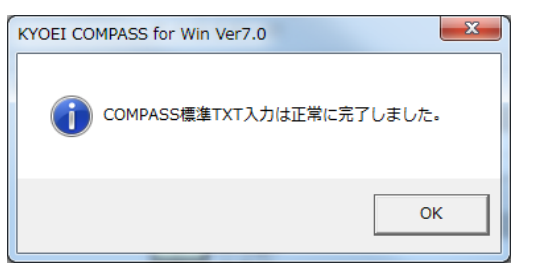

以上で終了です。 上記手順にて解決できない場合には、弊社窓口までお問合せ下さい。